#### Come si apre una sessione OvidDS

Utilizza la URL della tua istituzione:

Es.: <u>http://yourlibrary.ovidds.com</u>

#### Discover

Utilizza il widget Esplora per cercare tra tutti i contenuti indicizzati sull'Ovid Discovery e abilitati dalla tua istituzione, cercherai allo stesso tempo tra articoli, capitoli di libri, risorse multimediali e altre pubblicazioni.

| Esplora: Cerca tra le risorse acquisite, selezionate | e o prodotte dalla tua istituzione |
|------------------------------------------------------|------------------------------------|
| Inserisci parola chiave                              | Cerca                              |
| Segnalibri   Ricerche Salvate                        | Ricerca Avanzata                   |

#### Risultati di ricerca

Ordina i risultati di ricerca del testo completo per rilevanza o per data, utilizzando gli strumenti che trovi a sinistra. In questa parte si trovano molti altri filtri. Si possono limitare i risultati di ricerca per argomento, lingua, editore, autore e molte altre possibilita'. Quando selezioni un filtro, il sistema aggiorna i risultati e il filtro viene visualizzato sopra alla casella di ricerca

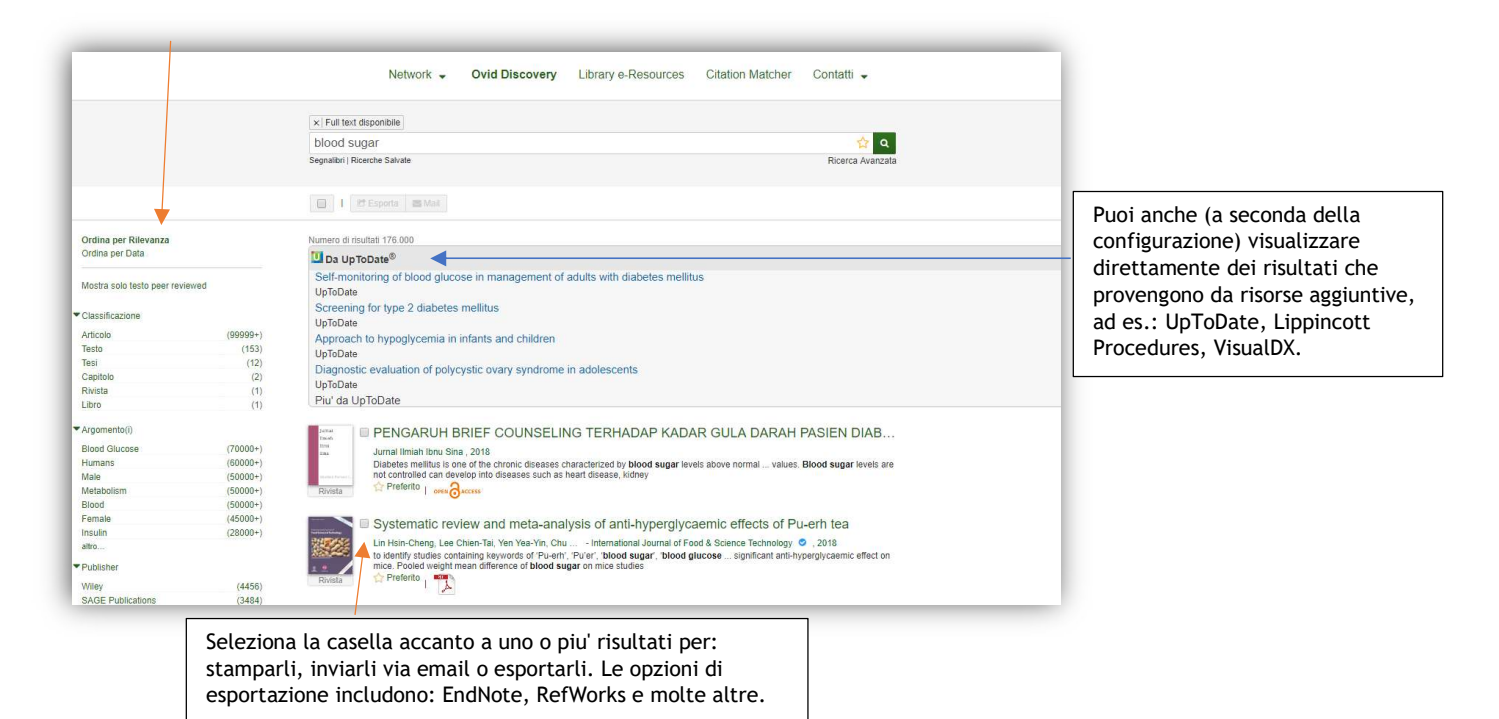

🥑. Wolters Kluwer

Ovid®

## **Ricerca Avanzata**

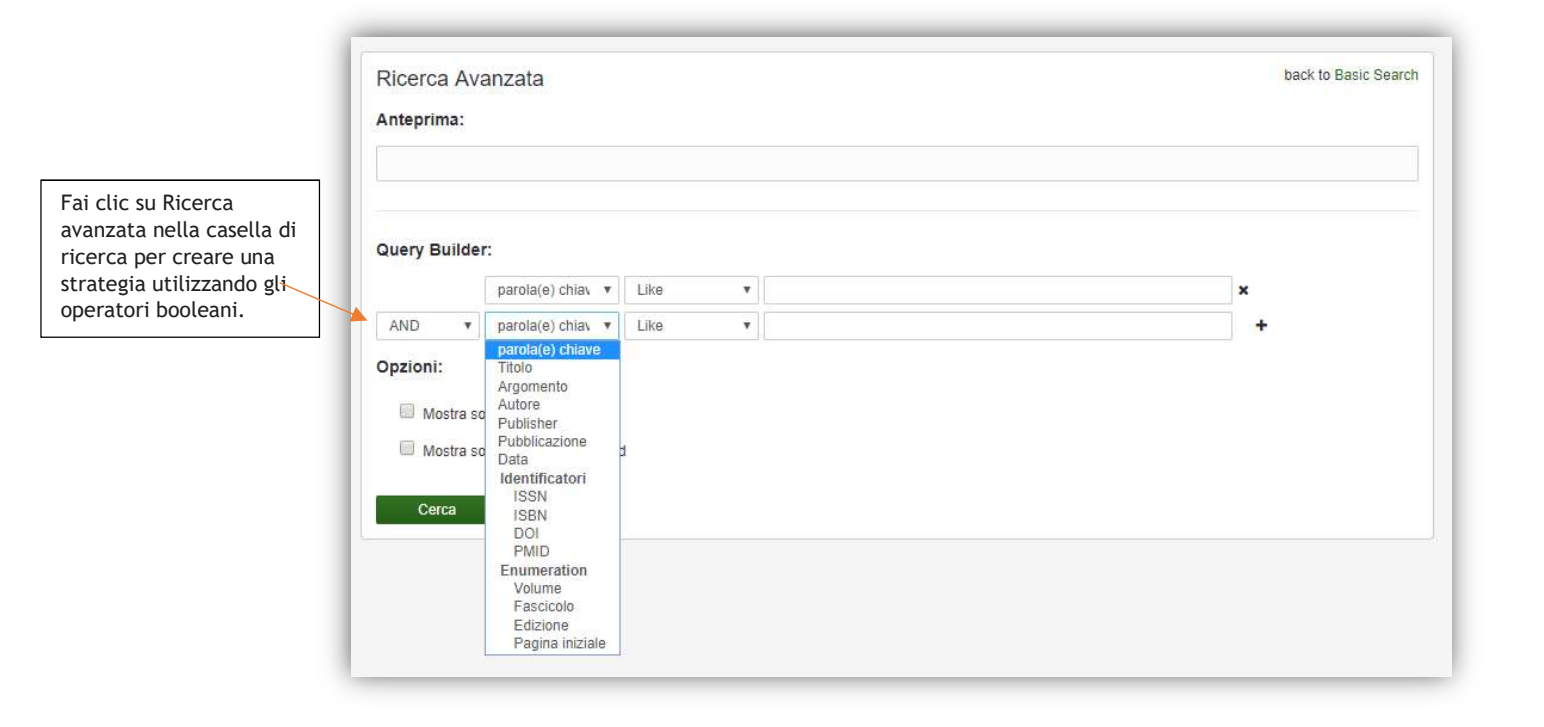

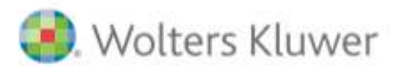

# Dettagli dei records

| Tra i risultati di       |
|--------------------------|
| ricerca, fai clic sul    |
| titolo, vedrai i         |
| dettagli del record:     |
| da qui puoi              |
| visualizzare l'abstract, |
| esportare la citazione   |
| in diversi formati,      |
| cercare l'articolo in    |
| UpToDate o Google        |
| Scholar o richiedere     |
| alla tua biblioteca di   |
| procurarti il testo      |
| completo.                |

| DG: 11.5570(co.vBr)c25                                                                                                    | C EndNote Web                                                                                                    |
|----------------------------------------------------------------------------------------------------|----------------------------------------------------------------------------------------------------|
| EISEN <u>1927-7040</u> IIISIN <u>1927-7052</u>                                                                                                    | Refworks Web                                                                                                    |
| DESCRIZIONE                                                                                                    | RefWorks                                                                                                    |
| A clinical endpoint bioequivalence (BE) study aims to establish BE between a generic drug (TEST) and an innovator drug (GEE) A pl<br>domostrate the sensitivity of the study. BE in established (TEST is shown to be experient to PLR. DET experient a PLR and TEST to<br>everall BE (Set for a direct) endpoint BE study is composed of two superiorly bests (TEST vs. PLB and REF vs. PLB) and one equiv<br>Providualy. Change (al (2014) calculated the sample size and power for an overall BE (EB base) periority feet (TEST vs. PLB)<br>effective (CEST vs. PLB) and the set of the sample size to develop the sample size to<br>distribution (VeST (TEST vs. PLB) PLET vs. PLB) and one equivalence Bet(TEST vs. PLB) and under the sample size to<br>distribution (VeST (TEST vs. PLB) PLET vs. PLB) and one equivalence Bet(TEST vs. REF) using a multivariate non-orient (Set) distribution<br>thereind. West also exclude the distribution of an overall BE (Set) with its supporting (Set) and one equivalence<br>to the sample size to distribution of an overall BE (Set) with its supporting (Set) and one equivalence Bet(TEST vs. PLB) and one equivalence Bet(TEST vs. PLB) and one equivalence Bet(TEST vs. REF) using a multivariate non-orient (Set) and one<br>supported (Set) of the sample size to distribution (Set) and one equivalence Bet(TEST vs. REF) using a multivariate non-orient (Set) and one<br>supported (Set) of the complete of the support of the supported for the sample size to distribution (Set) and one equivalence Bet(TEST vs. REF) using a multivariate non-orient (Set) and one<br>supported (Set) of the complete of the support of supported for the supported for the supported for the supported for the sample size to distribution (Set) and one support of supported for the supported for the supported for the supported for the support of the support of the support of the support of the support of the support of the support of the support of the support of the support of the support of the support of the support of the support of the support of the support of the support of the sup | Anorbo (PLB) is usually included to<br>quivence to RFC. Therefore, and<br>valence test (TEST vs. REF).<br>PLB) and an equivalence test<br>assed on the multivariate t-<br>tion a oversall EG effection exist<br>on directly, which we call and Exact t<br>them one supervisity and one<br>of the directly and one<br>of the directly and one<br>of the direc |
|                                                                                                    | r                                                                                                    |
| PUBLISHER<br>Canadian Center of Science and Education                                                                                                    | LISTO Date"                                                                                                    |
|                                                                                                    | opionate                                                                                                    |
|                                                                                                    | Search in UpToDate                                                                                                    |
|                                                                                                    | Search record in UpToDate                                                                                                    |
| Document Delivery                                                                                                    | ·                                                                                                    |
| Tutti i campi sono obbligatori(*)                                                                                                    |                                                                                                    |
| I TUDI DATI DI CONTATTO:                                                                                                    | Pub                                                                                                    |
| Nome: "                                                                                                    | PubMed                                                                                                    |
|                                                                                                    | Search record in PubMed                                                                                                    |
|                                                                                                    | PubMed                                                                                                    |
| Cognome: *                                                                                                    |                                                                                                    |
|                                                                                                    |                                                                                                    |
| Email: *                                                                                                    | Google Scholar                                                                                                    |
|                                                                                                    | Search in Granie                                                                                                    |
| Dipartimento:                                                                                                    | Search in Google                                                                                                    |
|                                                                                                    |                                                                                                    |
|                                                                                                    |                                                                                                    |
| Telefono:                                                                                                    |                                                                                                    |
|                                                                                                    |                                                                                                    |
| Note:                                                                                                    |                                                                                                    |
|                                                                                                    |                                                                                                    |
|                                                                                                    |                                                                                                    |
|                                                                                                    |                                                                                                    |
| Richiedi a (seleziona<br>Ia tua istituzione) *                                                                                                    |                                                                                                    |
| Seleziona la tua istituzione                                                                                                    | ¥                                                                                                    |
| Riceverai l'atticolo via email.                                                                                                    |                                                                                                    |
|                                                                                                    |                                                                                                    |
|                                                                                                    |                                                                                                    |
|                                                                                                    |                                                                                                    |

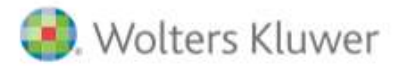

Ovid®

## Library eResources

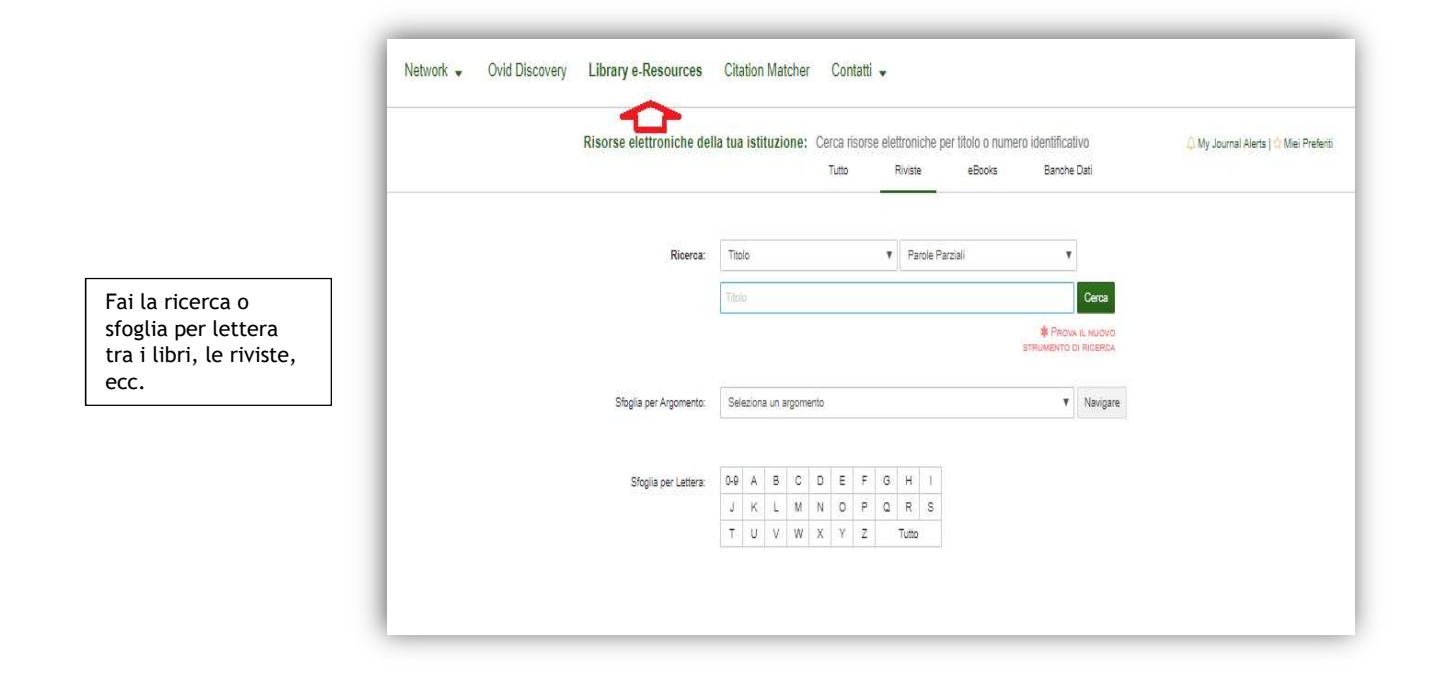

## **Citation Matcher**

|                                                                                                    | Network   Ovid Discovery Library e-Resources Citation Matcher Contatti  Rivista Libro                                                                                                    |
|----------------------------------------------------------------------------------------------------|----------------------------------------------------------------------------------------------------|
| Fai la ricerca usando<br>una o più variabili per<br>trovare una citazione.<br>Puoi utilizzare anche<br>solo il DOI o il PMID. | UBlizza questo strumento per trovare otizcioni. Includi il maggior numero di dettagli possibili sulle diazioni. Puol effettuare la noeroa utizzando<br>SIGERICA TE STUALE:<br>Articolio: Includi il maggior numero di dettagli possibili sulle diazioni. Puol effettuare la noeroa utizzando<br>Autore: |
|                                                                                                    | DOI: PMID: PMID:                                                                                                    |

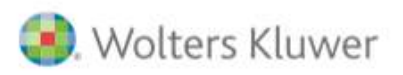

## **Ovid<sup>®</sup> Discovery** Quick Reference Card

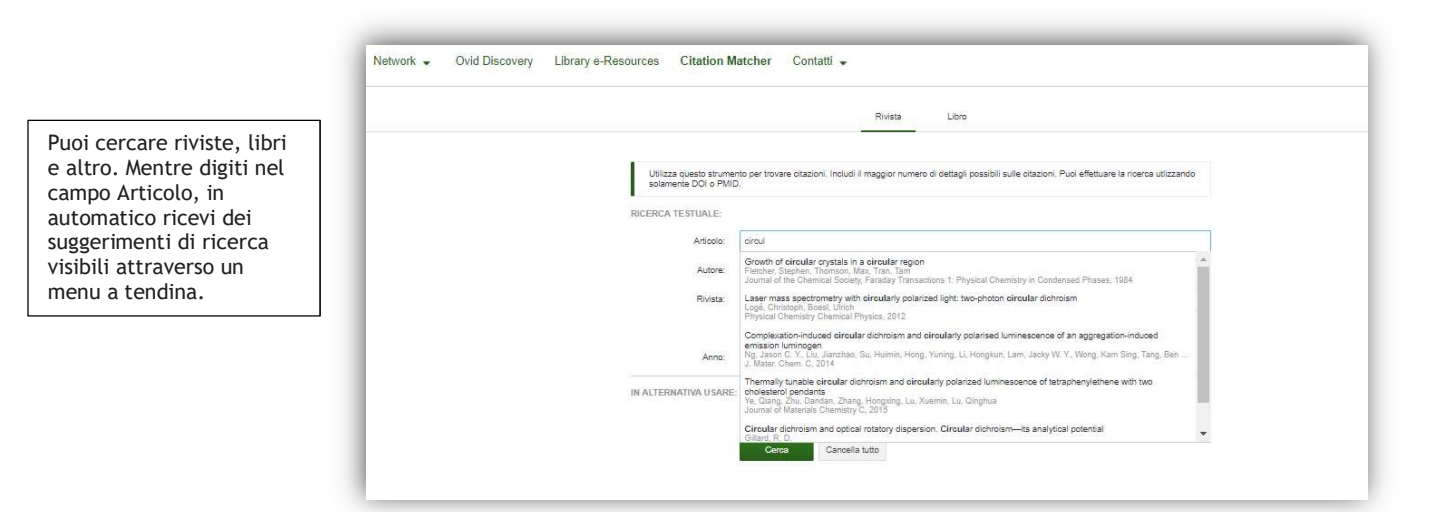

### Il mio Profilo

Qui puoi salvare le tue ricerche, bookmarks e eToc Alerts.

#### Discover:

- Miei Preferiti
- Le Mie Ricerche Salvate

#### Risorse elettroniche della tua istituzione:

- Miei Preferiti
- My Journal Alerts

blood cells
Segnalibri | Ricerche Salvate
Ricerca Aviazata
Salva la Ricerca

Per salvare la ricerca, fai click sulla stellina che appare sulla destra nello spazio di ricerca.

Ovid®

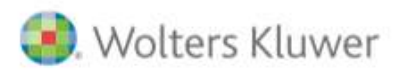

# **Ovid® Discovery** Quick Reference Card

Ovid®

| noi importare della               | Di seguito una lista delle tue ricerche salvate. Puoi selezionare sul nome per eseguire nuovamente la ricerca. In alternativa è possibile ricevere una comunicazione quando sono disponibili nuovi risultati. |         |  |
|-----------------------------------|----------------------------------------------------------------------------------------------------|---------|--|
| Alerts sulle ricerche<br>salvate. |                                                                                                    |         |  |
|                                   | blood cells (13/12/2018)                                                                                                    |         |  |
|                                   | Invia un avviso quando vengono trovati nuovi risultati:                                                                                                    | Never • |  |
|                                   |                                                                                                    | Never   |  |
|                                   |                                                                                                    | Daily   |  |
|                                   |                                                                                                    | Monthly |  |

Per salvare nei Preferiti, fai click sulla stellina visibile su ogni risultato.

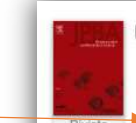

Comparison of in vitro/in vivo blood distribution and pharmacokinetics of artemisinin, art...

Dai Tianming, Jiang Weifan, Guo Zizheng, Xie Yan... - Journal of Pharmaceutical and Biomedical Analysis 🥏 , 2019 and the therapeutic targets are considered within the red **blood cells**. In the recent studies on the erythrocytes' ... a preliminary study in one human. The pharmacokinetic differences among **blood cells** and plasma still remain Preferito

| isoise ele                                           | euroniche dena ula istituzione. Riviste                                                                                              | Wy Journal Alens   Whet Pretent             |                                                                             |
|------------------------------------------------------|----------------------------------------------------------------------------------------------------|---------------------------------------------|-----------------------------------------------------------------------------|
| Ricerca pe                                           | er campo                                                                                                    |                                             |                                                                             |
| ✓ Sfoglia per                                        | r Lettera<br>0-9 A B C D E F G H I J K L M N O P Q                                                                                   | R S T U V W X Y Z Tutto                     |                                                                             |
| <ul> <li>Sfoglia per<br/>itale Risultati:</li> </ul> | r Argomento<br>446                                                                                                    | nuova ricerca   Elementi da mostrare: 250 🔻 | Per attivare le Alerts, vai sul catalo<br>Risorse elettroniche della tua    |
| The<br>Ibie                                          | Ibis<br>Wiley - Blackwell Publishing<br>01/1859 - Current                                                                            |                                             | istituzione; seleziona la rivista e fai<br>click su Activate Journal Alert. |
|                                                      | Informazione di accesso:<br>Wiley Online Library All Journals 0'                                                                     | 1/1859 - Current                            |                                                                             |
|                                                      | ISSN (print): 0019-1019<br>ISSN (pelectronic): 1474-919X<br>Activate Journal Alert   Arthoremain Perferito   Cerca in questa rivista |                                             |                                                                             |
| BMS<br>BoneKEy                                       | IBMS BoneKEy - Osteovision<br>International Bone and Mineral Society                                                                 |                                             |                                                                             |

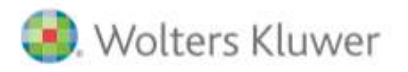